# Cómo descargar, instalar y verificar JAVA

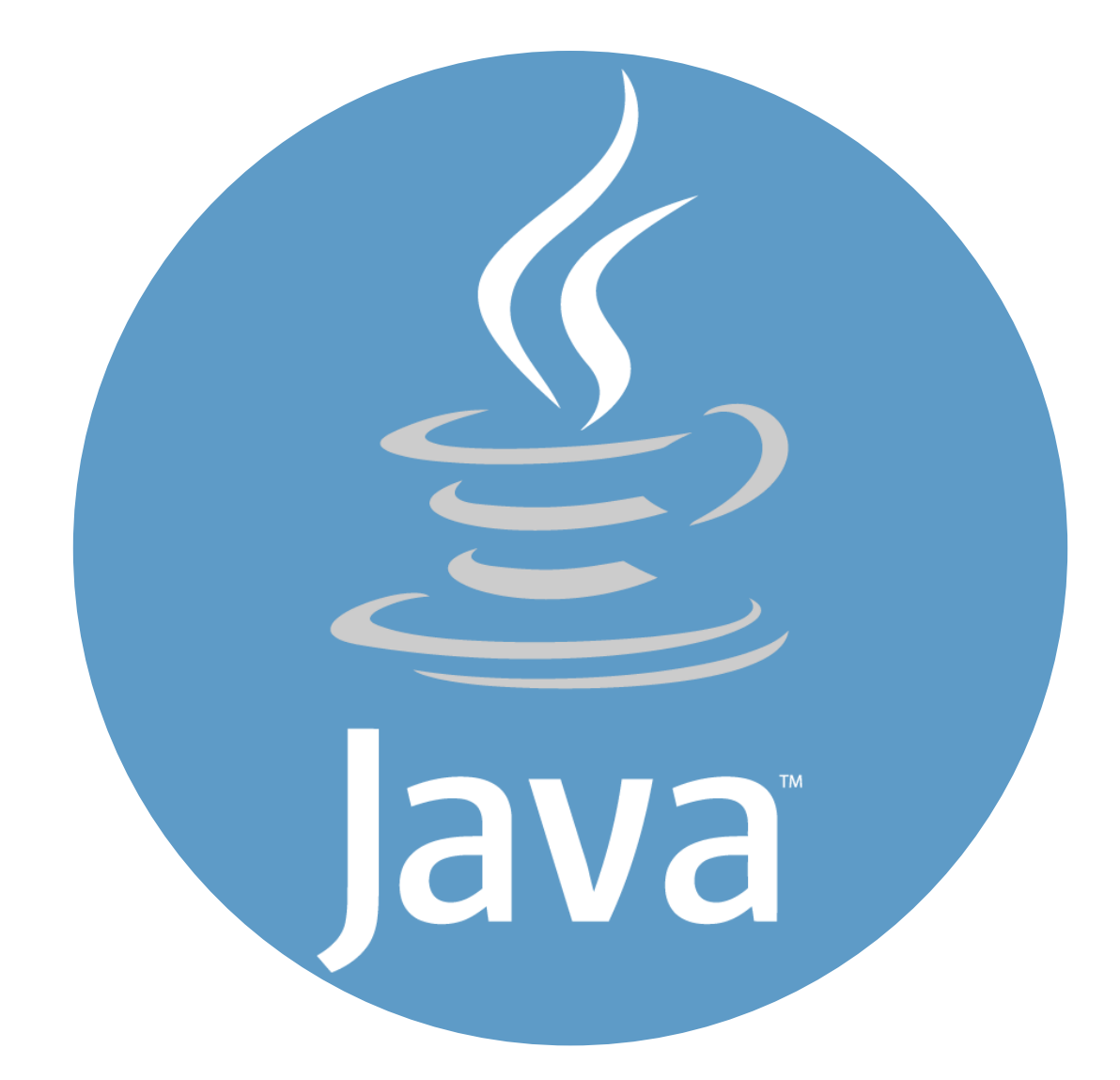

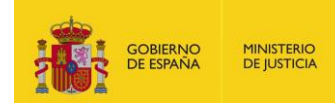

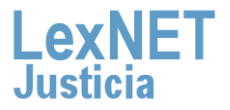

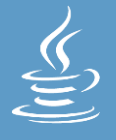

# iBienvenido!

Para acceder a LexNET es necesario tener instalado en el equipo el componente JAVA. A lo largo de este material conoceremos los pasos a seguir para cumplir con este requisito.

El proceso está dividido en tres grandes bloques:

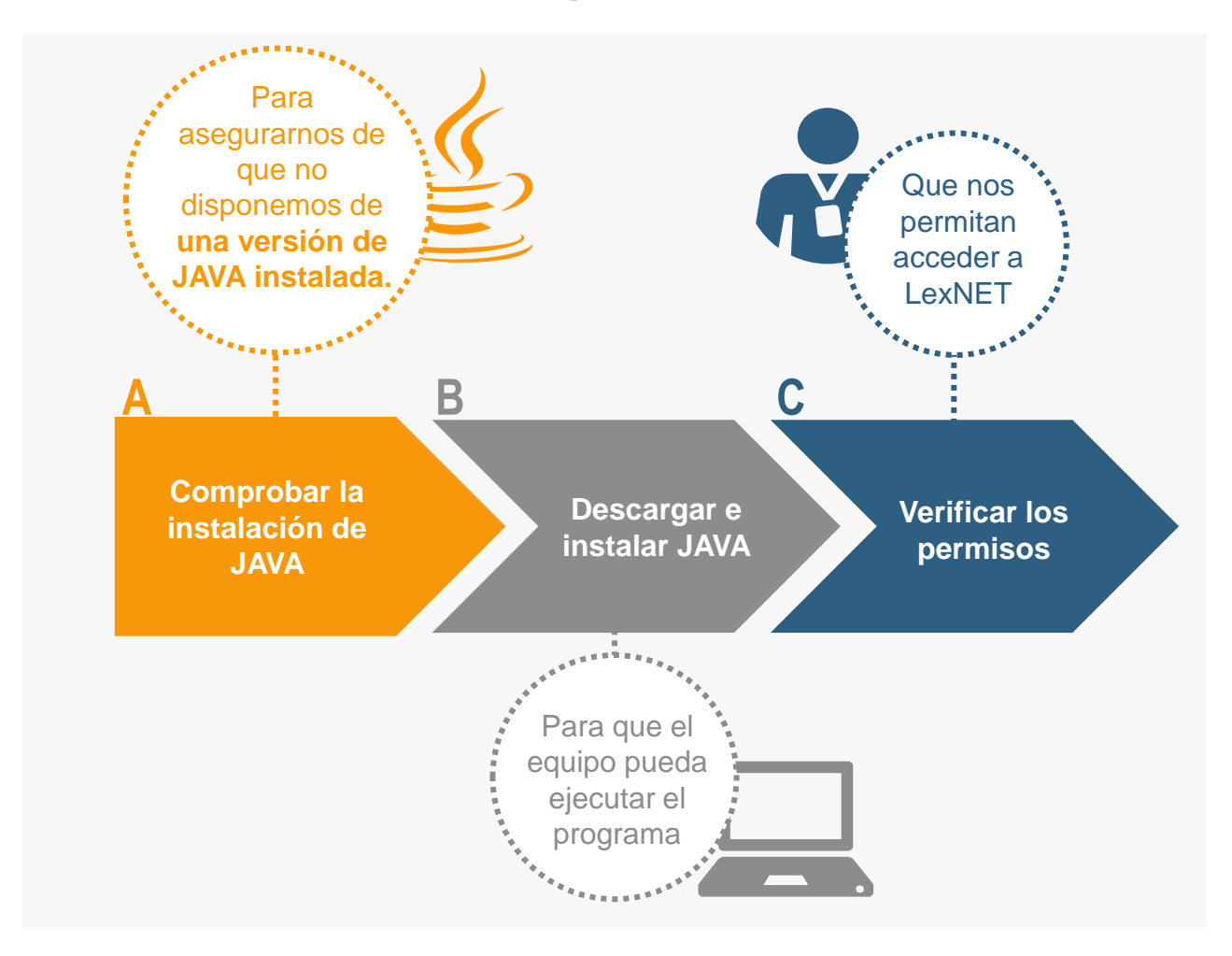

### ¡Veamos cada uno de ellos con más detenimiento!

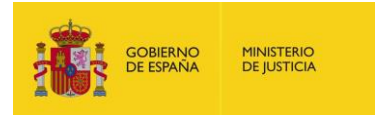

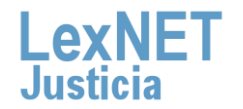

### Cómo descargar, instalar y verificar JAVA

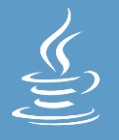

### **A** Comprobar la instalación de JAVA

Antes de lanzarnos a descargar JAVA ¿por qué no **comprobamos si ya lo tenemos instalado en nuestro equipo** informático? Para poder realizar esta comprobación, sólo tendremos que seguir estos pasos:

Pulsamos sobre el botón **"Inicio**" situado en la barra del escritorio y a continuación sobre "**Panel de control**".

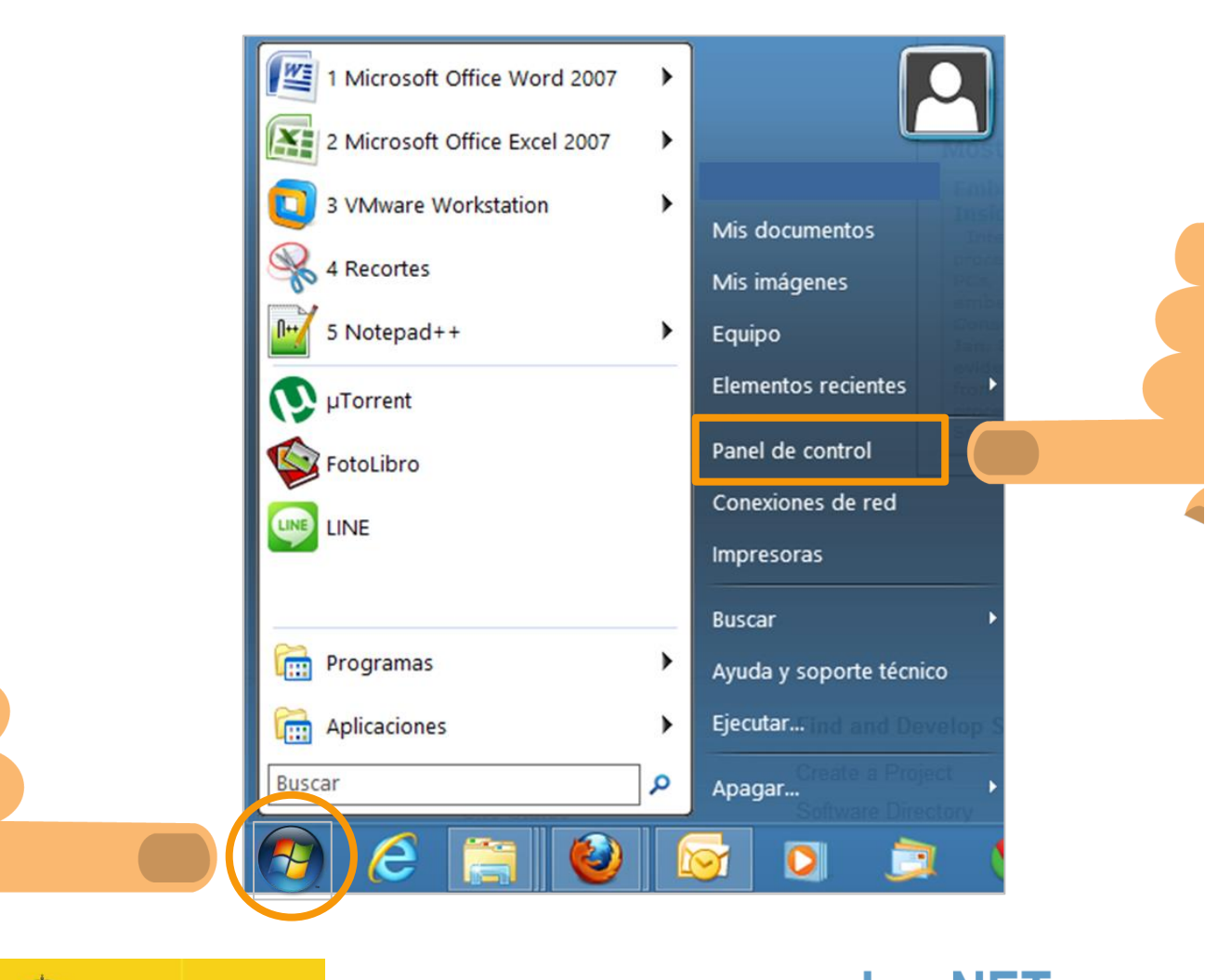

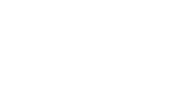

MINISTERIO DE JUSTICIA

OBIERNO

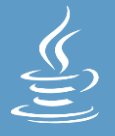

#### A Comprobar la instalación de JAVA

#### En la ventana que se abre, pulsamos sobre "Programas".

| > - 🛧 🔝 > Pane | el de control |                                                                                                    |                       | ~ (                                                                                                    |
|----------------|---------------|----------------------------------------------------------------------------------------------------|-----------------------|----------------------------------------------------------------------------------------------------|
|                | Ajustar       | la configuración del equipo                                                                                                    |                       | Ver por: Categoría                                                                                                    |
|                |               | Sistema y seguridad<br>Revisar el estado del equipo<br>Guardar copias de seguridad de los archivos con<br>Historial de archivos<br>Copias de seguridad y restauración (Windows 7)<br>Buscar y corregir problemas | <u>88</u><br><b>S</b> | Cuentas de usuario<br>Cambiar el tipo de cuenta<br>Apariencia y personalización<br>Cambiar el tema<br>Ajustar resolución de pantalla |
|                |               | Redes e Internet<br>Ver el estado y las tareas de red<br>Elegir grupo en el hogar y opciones de uso<br>compartido                                                                                                | ٢                     | Reloj, idioma y región<br>Agregar un idioma<br>Cambiar métodos de entrada<br>Cambiar formatos de fecha, hora o número                |
|                |               | Hardware y sonido<br>Ver dispositivos e impresoras<br>Agregar un dispositivo<br>Ajustar parámetros de configuración de movilidad de<br>uso frecuente                                                             | G                     | Accesibilidad<br>Permitir que Windows sugiera parámetros de<br>configuración<br>Optimizar la presentación visual                     |
|                | õ             | Programas<br>Desinstalar un programa                                                                                                    |                       |                                                                                                    |

3

Automáticamente, accedemos a una pantalla que nos permitirá comprobar si tenemos o no instalado JAVA.

#### JAVA no instalado

| cipal del Panel de | Programas y características<br>Desinstalar un programa 🛛 🚱 Activar o desactivar las caracter         |
|--------------------|----------------------------------------------------------------------------------------------------|
| guridad            | Ver actualizaciones instaladas Ejecutar programas creados p                                          |
| net                | Cómo instalar un programa                                                                            |
| ionido             | Programas predeterminados                                                                            |
|                    | Cambiar la configuración predeterminada de medios o disposit                                         |
| Isuario            | Macer que un tipo de archivo se abra siempre con un programa<br>Establecer programas predeterminados |
| personalización    |                                                                                                    |
| y región           |                                                                                                    |
| 4                  |                                                                                                    |

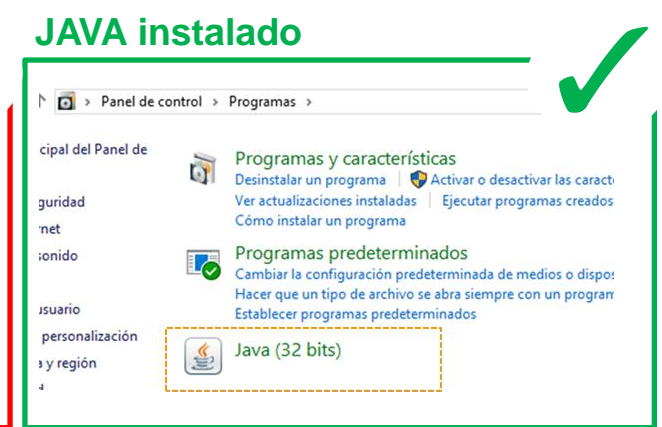

Si no tienes instalado JAVA accede directamente al **apartado B** de este

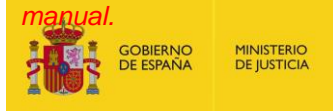

Si tienes instalado JAVA, realiza los pasos siguientes para comprobar de qué versión dispones.

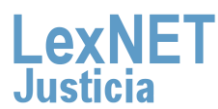

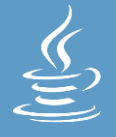

Comprobar la instalación de JAVA

Si ya tenemos JAVA instalado, es el momento de comprobar **de qué versión disponemos**. Para ello, pulsamos sobre el **icono de JAVA**, después en la pestaña "General" y a continuación sobre "Ver... ".

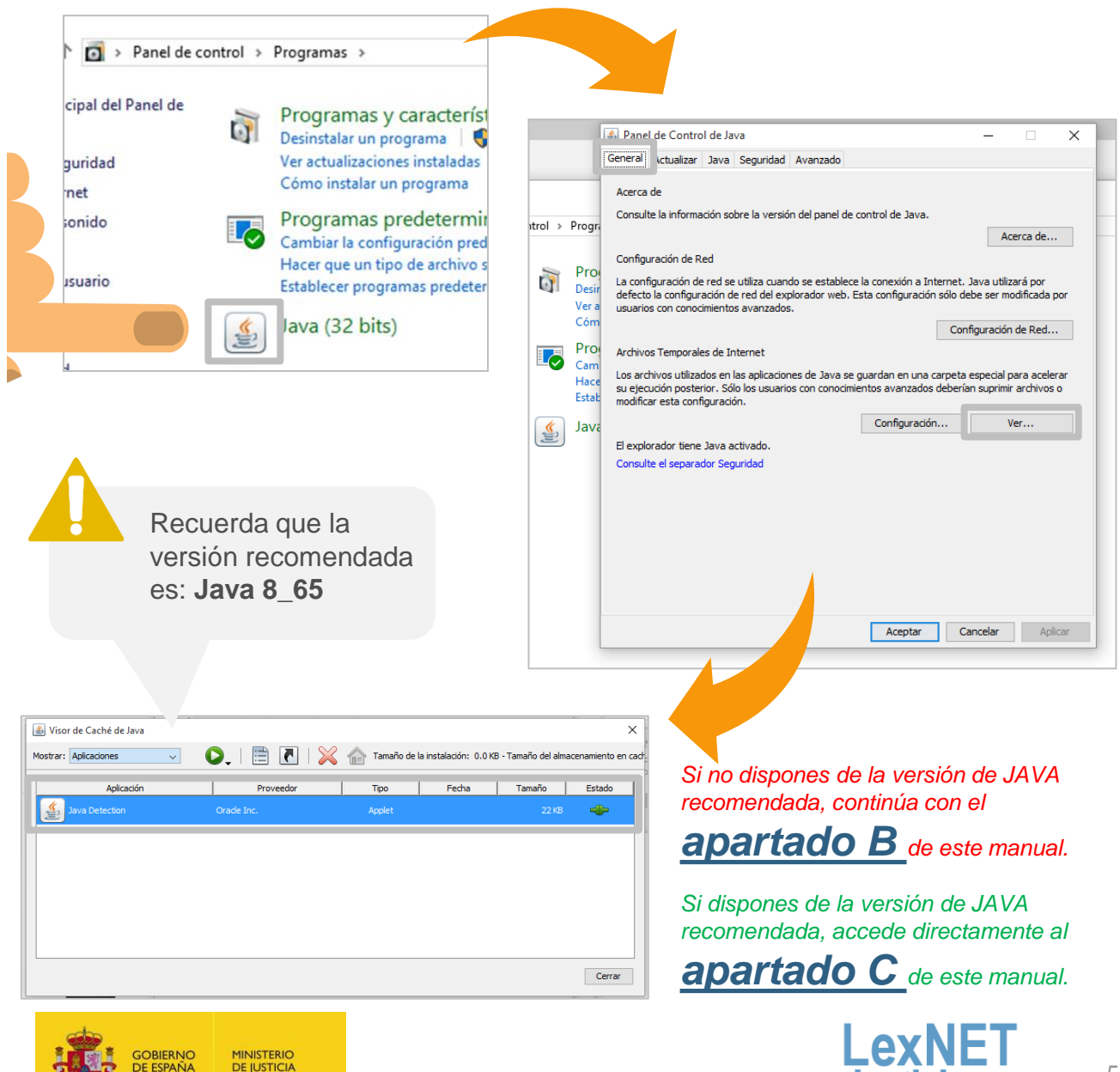

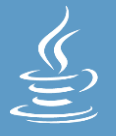

### **B** Descargar e instalar JAVA

Vamos a descargar e instalar JAVA en nuestro ordenador, tendremos que seguir estos pasos:

Accedemos al **enlace** de descarga a través del Portal LexNET. Ubicado en el apartado de **requisitos técnicos**.

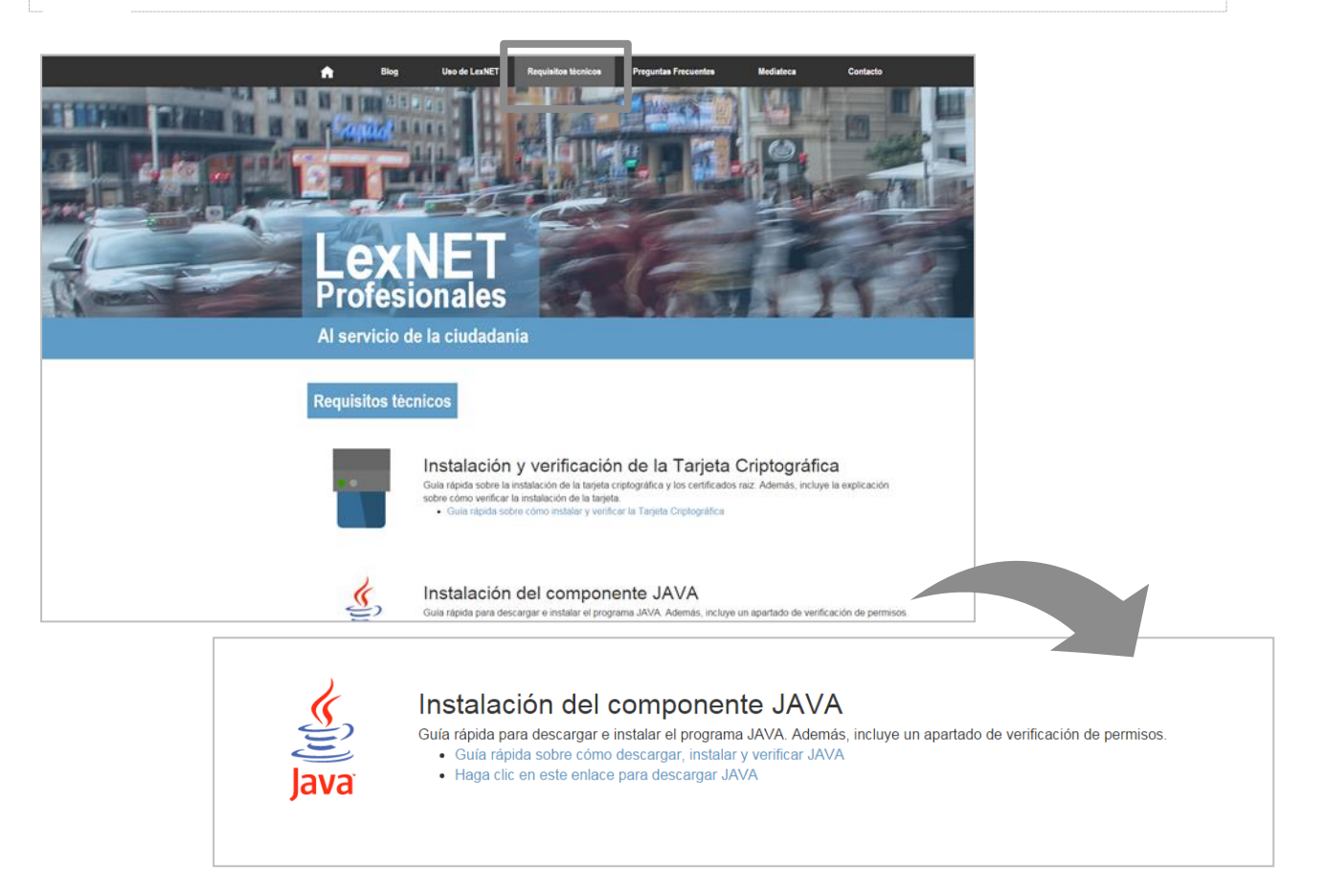

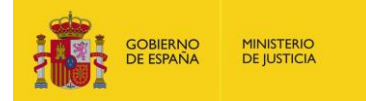

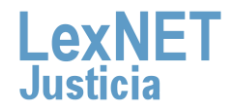

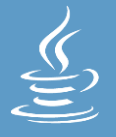

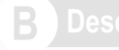

#### escarga e instalación de JAVA

Aparece en nuestro navegador la siguiente **ventana**. Pulsamos sobre "**Descarga gratuita de Java**"

| Buscar Q<br>Descargar Ayuda                                                                                                    |
|----------------------------------------------------------------------------------------------------|
| JAVA Y TÚ,<br>DESCARGAR HOY                                                                                                    |
| Descarga gratuita de Java                                                                                                    |
| Acerca de Java (sitio en inglés)                                                                                                    |
| Java One       Java + Alice       Java + Sin       Java + Sin       Java + Sin         Java - Sin       Java + Sin       Java + Sin       Java + Sin         Stepcionar Midma - Locatica de Java - I Scooth - Locatrolidates       Privated at Java - Since of the spontabilitied |
| » ¿Qué es Java? » ¿Tengo Java? » ¿Nece avuda?                                                                                                    |
|                                                                                                    |

Automáticamente, se abre la siguiente ventana:

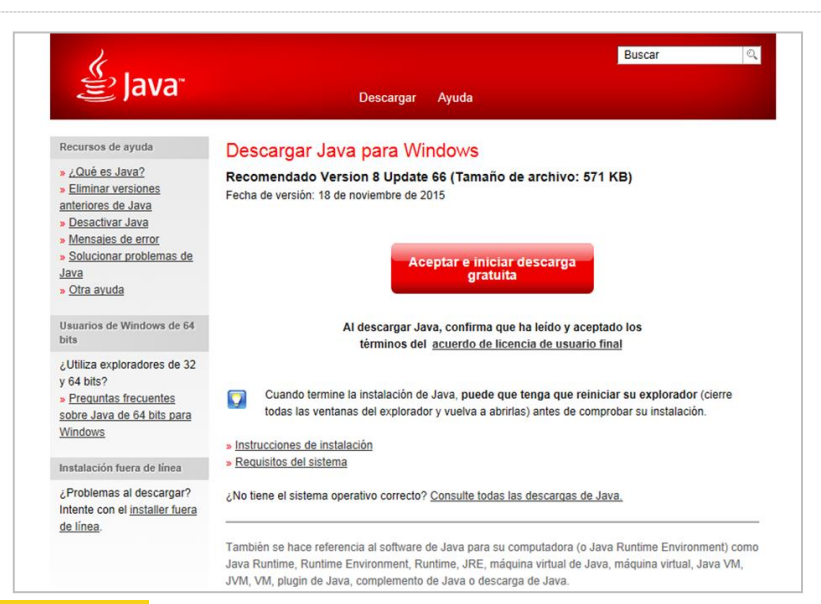

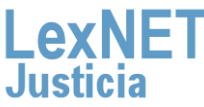

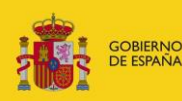

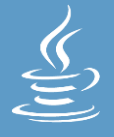

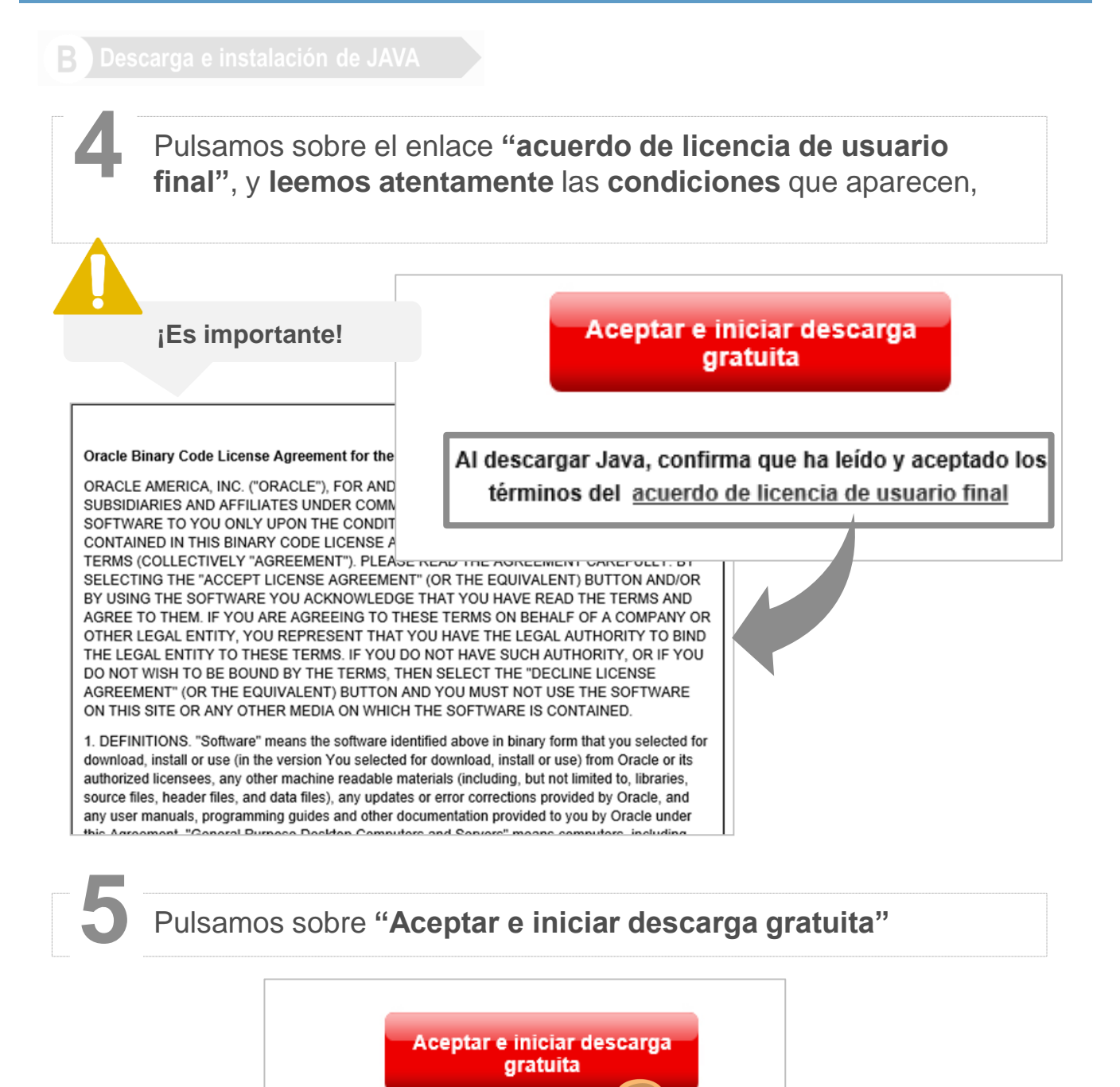

Al descargar Java, confirma que ha le aceptado los términos del <u>acuerdo de licencia</u> uario final

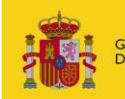

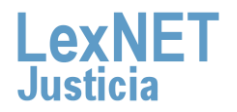

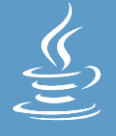

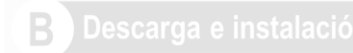

#### Pulsamos sobre "Instalar" en la ventana que emerge

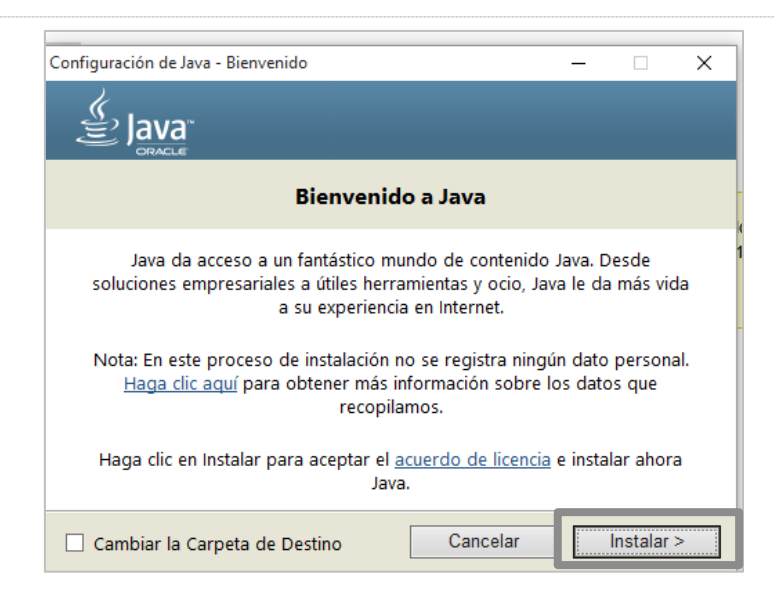

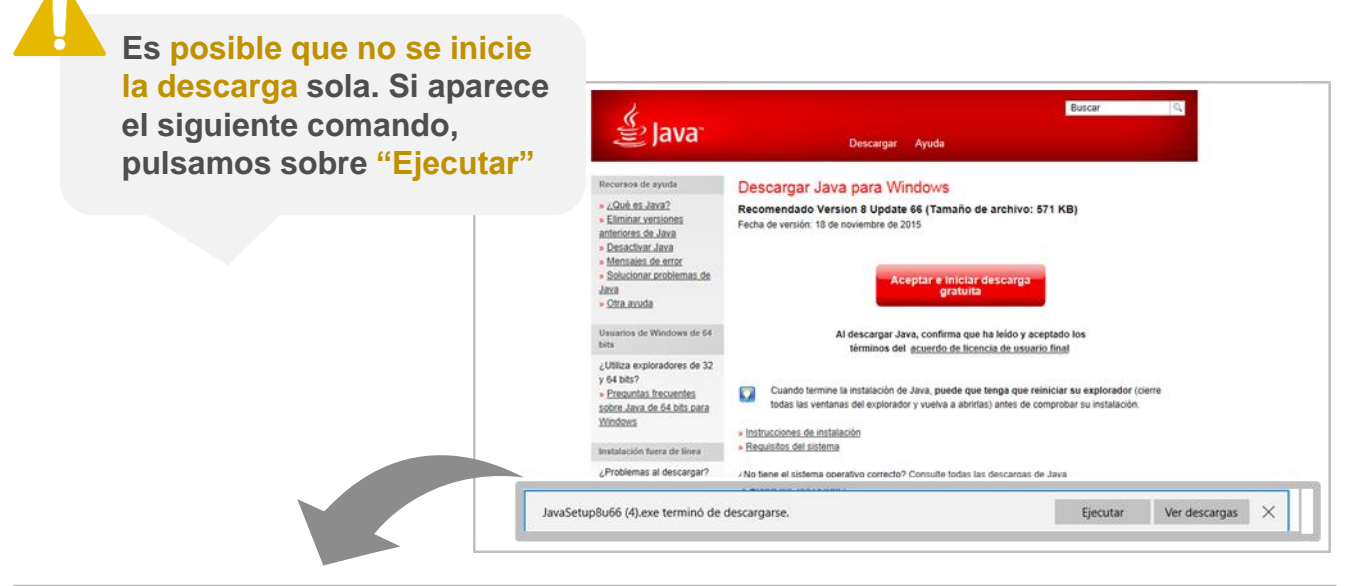

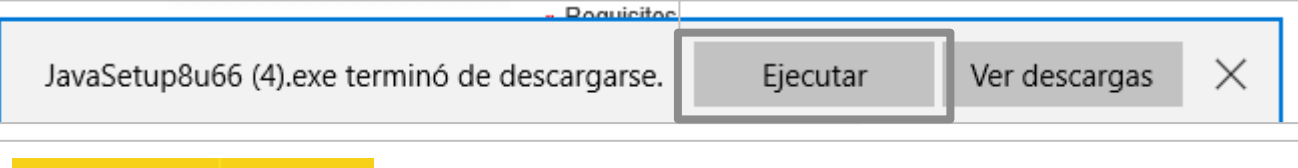

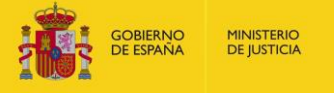

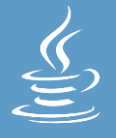

#### B Descarga e instalación de JAVA

#### Automáticamente, aparece una ventana. Pulsamos sobre "Sí"

| Nombre de                |                                                                                                    |
|--------------------------|----------------------------------------------------------------------------------------------------|
| Editor com<br>Origen del | l programa: Java SE Runtime Environment 8<br>Update 66<br>probado: Oracle America, Inc.<br>archivo: Unidad de disco duro en este equipo |
| O Mostrar detalles       | Sí No                                                                                                    |

Es posible durante la instalación aparezca una ventana, recomendamos la instalación de algún complemento para nuestro Explorador de internet

**Desactivamos** (pulsamos sobre el clic, y que quede en blanco )la opción que recomienda "Establecer Yahoo como página..." y a continuación pulsamos sobre **"Siguiente"** 

lava

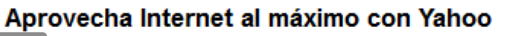

Establecer Yahoo como página de inicio y motor de búsqueda redeterminado en Chrome e Internet Explorer, y definir Yahoo como página de nueva pestaña en Chrome.

Al hacer clic en "Siguiente" y aceptar los productos de Yahoo Search, el uso que hagas de ellos queda sujeto a los <u>Términos y condiciones</u> y la <u>Política de privacidad</u> de Yahoo. Si eliminas la selección de la casilla anterior, significa que rechazas estos productos de búsqueda opcionales, y que quieres continuar con el proceso de instalación restante.

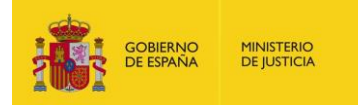

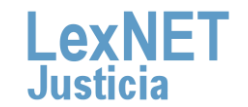

Cancelar

Siguiente >

×

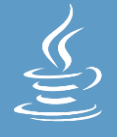

#### B Descarga e instalación de JA

#### Esperamos mientras se instala JAVA

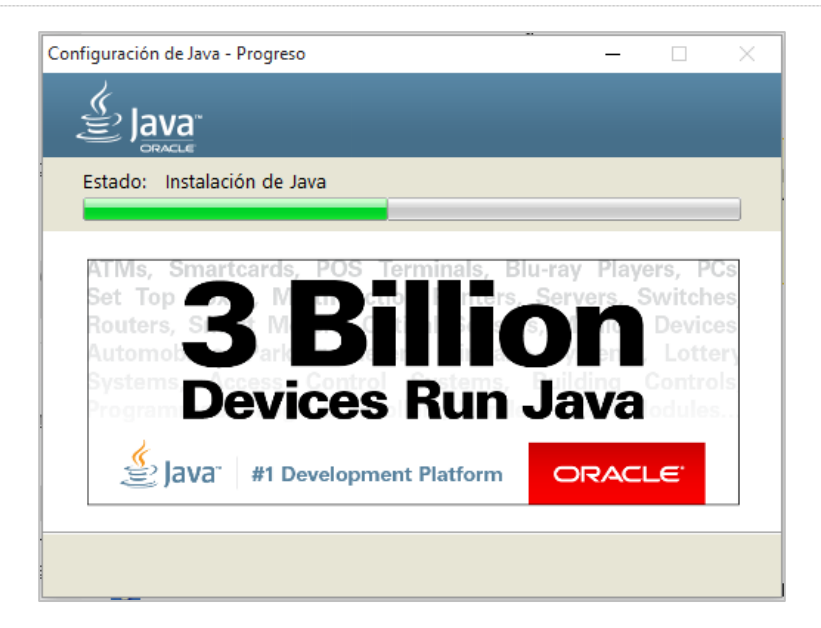

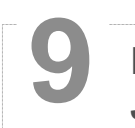

### Pulsamos sobre "Cerrar". Ya está instalado correctamente JAVA

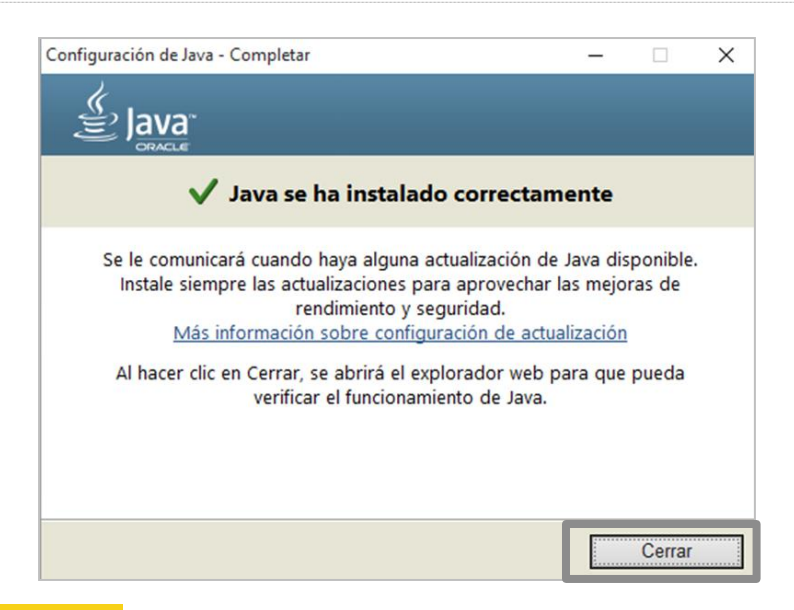

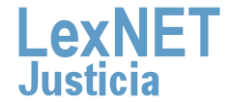

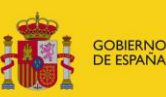

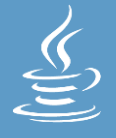

B Descarga e instalación de JAVA

Para activar la versión de JAVA recién instalada , **cerramos todas las pestañas del Explorador de internet** que tengamos abiertas

### ¡Ya dispones de Java en tu ordenador!

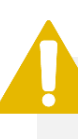

En ocasiones, JAVA nos solicita verificar la versión. Si es así, continua leyendo esta guía para conocer cómo hacerlo.

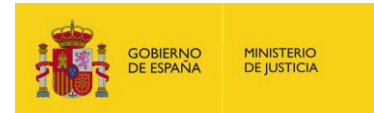

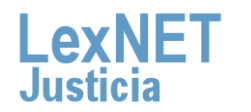

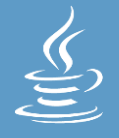

#### Descarga e instalación de JAVA

En la ventana emergente, pulsamos sobre " Verificar versión de Java"

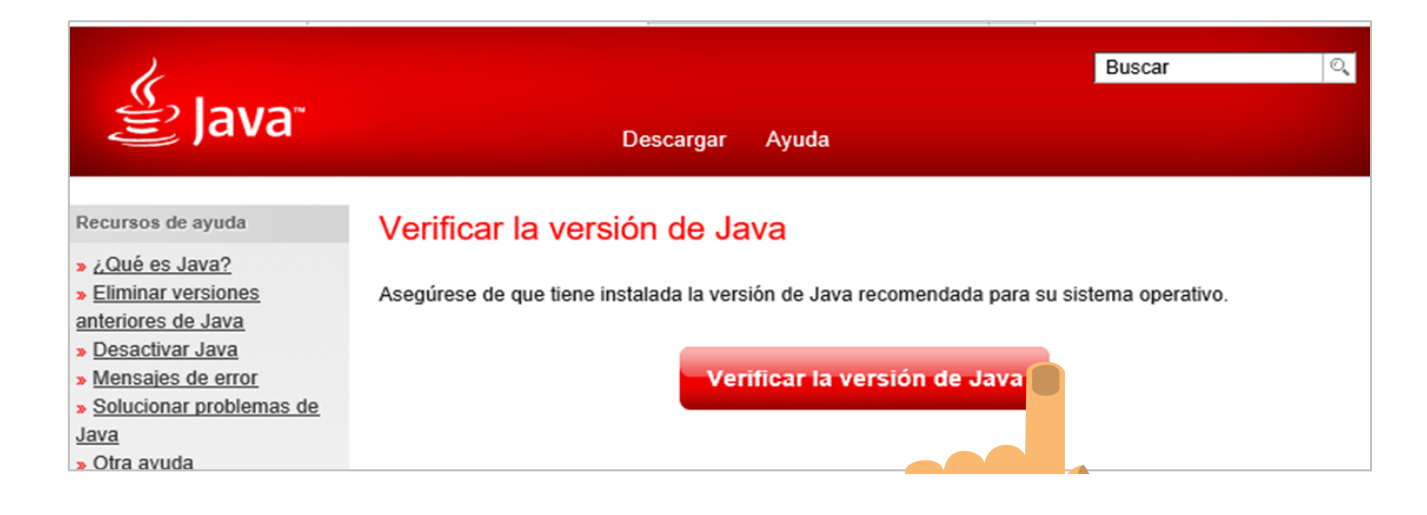

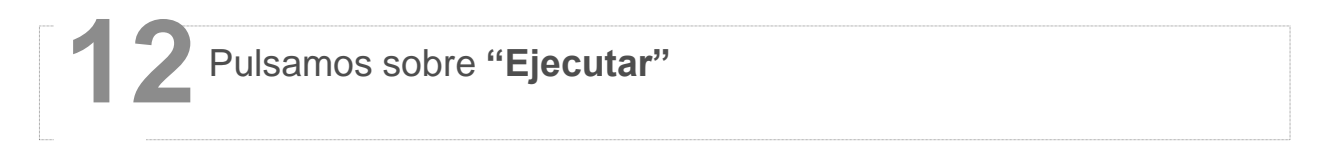

|      | Verificando la instalación                                                                                                    |                    |
|------|----------------------------------------------------------------------------------------------------|--------------------|
| 5    | ¿Desea ejecutar esta aplicación?                                                                                                    | ×                  |
|      | Nombre: Java Detection                                                                                                    |                    |
| ma   | Publicador: Oracle America, Inc.                                                                                                    |                    |
|      | Ubicación: http://java.com                                                                                                    |                    |
| s de | Esta aplicación se ejecutará con acceso no restringido y puede poner en peligro su computa<br>su información personal. Ejecute esta aplicación sólo si confia en la ubicación y el publicador<br>aparecen anteriormente. | dora y<br>que      |
| Ja   | No volver a mostrar esto otra vaz para anlicaciones del publicador y ubicación anteriores                                                                                                    | cutar              |
| ora  |                                                                                                    | a una              |
| are  | Más información Ejecutar Car                                                                                                    | icelar             |
| s de | contiguración (por ejemplo, en la contiguración del explorador, del panel de                                                                                                    | control de Java    |
|      | seguridad) o el explorador podría bloquear el plugin de Java.                                                                                                    | control do outra ( |

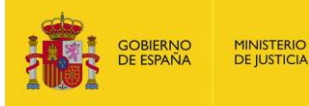

lusti

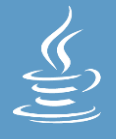

Descarga e instalación de JAVA

Para activar la versión de JAVA recién instalada , **cerramos todas las pestañas del Explorador de internet** que tengamos abiertas

### ¡Ya dispones de Java en tu ordenador!

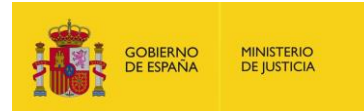

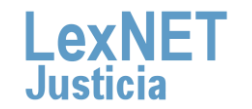

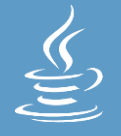

### **C** Verificar los permisos

Para el correcto funcionamiento del applet de LexNET, es que tengamos activados los permisos sobre JAVA de **Modificación, Lectura y Ejecución, Leer y Escribir** 

Nos dirigimos al **directorio** donde hemos **instalado JAVA** (Pasos 1al 3 del Bloque A)

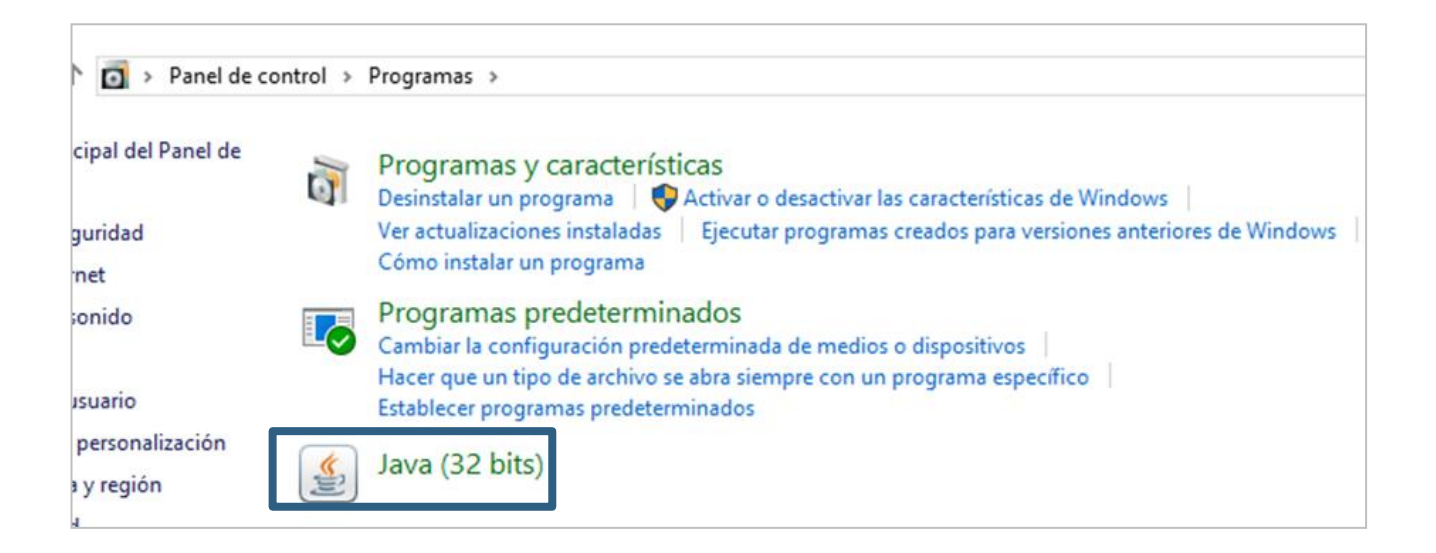

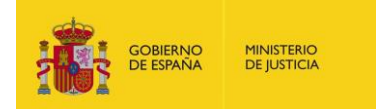

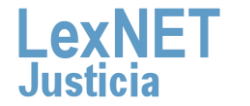

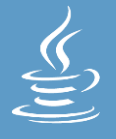

#### C Verificar los permisos

**Pulsamos** sobre el **icono de JAVA**, y en la ventana emergente seleccionamos la pestaña "**Seguridad**"

| Propiedades de jre7                                         | ? 🛛                |  |  |  |  |  |  |  |
|-------------------------------------------------------------|--------------------|--|--|--|--|--|--|--|
| General Compar r Seguridad Fersonalizar Ad                  | cronis Recovery    |  |  |  |  |  |  |  |
| Nombres de grupos o usuarios:                               |                    |  |  |  |  |  |  |  |
| 😰 Administrador (MINISTER-43312A\Administrador)             |                    |  |  |  |  |  |  |  |
| Administradores (MINISTER-43312A\Administradores)           |                    |  |  |  |  |  |  |  |
| CREATOR OWNER                                               |                    |  |  |  |  |  |  |  |
| SYSTEM                                                      |                    |  |  |  |  |  |  |  |
| 🚮 Todos                                                     |                    |  |  |  |  |  |  |  |
| 🕵 Usuarios (MINISTER-43312A\Usuarios)                       |                    |  |  |  |  |  |  |  |
| 🕼 🕼 Usuarios avanzados (MINISTER-43312A\Us                  | suarios avanzados) |  |  |  |  |  |  |  |
|                                                             |                    |  |  |  |  |  |  |  |
|                                                             | Agregar Quitar     |  |  |  |  |  |  |  |
| Permisos de Usuarios                                        | Permitir Denegar   |  |  |  |  |  |  |  |
| Control total                                               |                    |  |  |  |  |  |  |  |
| Modificar                                                   |                    |  |  |  |  |  |  |  |
| Lectura y ejecución                                         |                    |  |  |  |  |  |  |  |
| Mostrar el contenido de la carpeta                          |                    |  |  |  |  |  |  |  |
| Leer                                                        |                    |  |  |  |  |  |  |  |
| Escribir                                                    |                    |  |  |  |  |  |  |  |
| Permisos especiales                                         |                    |  |  |  |  |  |  |  |
|                                                             |                    |  |  |  |  |  |  |  |
| Para tener acceso a permisos especiales                     |                    |  |  |  |  |  |  |  |
| o a la configuración avanzada, haga clic Opciones avanzadas |                    |  |  |  |  |  |  |  |
|                                                             |                    |  |  |  |  |  |  |  |
|                                                             |                    |  |  |  |  |  |  |  |
| Aceptar                                                     | Cancelar Aplicar   |  |  |  |  |  |  |  |
|                                                             |                    |  |  |  |  |  |  |  |

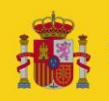

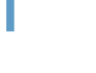

**A** 

Justicia

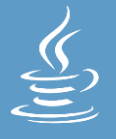

C Verificar los permisos

3

Seleccionamos el usuario dentro del cuadro de "Nombres de grupos o usuarios

| Propiedades de jre7                               |                        |      |           |     |       |        |                                                                                                    |             | ? 🛛     |
|---------------------------------------------------|------------------------|------|-----------|-----|-------|--------|----------------------------------------------------------------------------------------------------|-------------|---------|
| General Compartir Segu                            | iridad                 | Pe   | rsonaliza | ar  | Acron | is Rec | overy                                                                                                    |             |         |
| Nombres de grupos o usuarios:                     |                        |      |           |     |       |        |                                                                                                    |             |         |
| 🕵 Administrador (MINISTER-43312A\Administrador)   |                        |      |           |     |       |        |                                                                                                    |             |         |
| Administradores (MINISTER-43312A\Administradores) |                        |      |           |     |       |        |                                                                                                    |             |         |
| 🖉 CREATOR OWNER                                   |                        |      |           |     |       |        |                                                                                                    |             |         |
| 🕵 SYSTEM                                          |                        |      |           |     |       |        |                                                                                                    |             |         |
| Todos                                             |                        |      |           | -   |       | -      |                                                                                                    | -           | _       |
| Usuarios (MINISTEF                                | {-4331:<br>            | 24\I | Usuarios  | s)  |       |        |                                                                                                    |             |         |
| - 51 Housing avanzados                            | (                      |      | D 4994    | 147 | Lauri | 00 011 | onzodo                                                                                                    | c)          |         |
|                                                   |                        |      |           |     | C     |        |                                                                                                    |             |         |
|                                                   |                        |      |           |     |       | Agre   | gar                                                                                                    |             | Quitar  |
| Permisos de Usuarios                              |                        |      |           |     |       |        | Per                                                                                                    | rmitir      | Denegar |
| Control total                                     |                        |      |           |     |       |        |                                                                                                    |             |         |
| Modificar                                         |                        |      |           |     |       |        | <b>~</b>                                                                                                    |             |         |
| Lectura y ejecución                               |                        |      |           |     |       |        | <ul> <li>Image: A start of the start of the start of</li></ul> |             |         |
| Mostrar el contenido de                           | ; la car               | peta | 3         |     |       |        |                                                                                                    |             |         |
| Escribir                                          |                        |      |           |     |       |        |                                                                                                    |             | H       |
| Permisos especiales                               |                        |      |           |     |       |        |                                                                                                    |             |         |
|                                                   |                        |      |           |     |       |        |                                                                                                    |             |         |
|                                                   |                        |      |           |     |       |        |                                                                                                    |             |         |
| Para tener acceso a permisos especiales           |                        |      |           |     |       |        |                                                                                                    |             |         |
| en Opciones avanzadas.                            | en Opciones avanzadas. |      |           |     |       |        |                                                                                                    | s avanzadas |         |
|                                                   |                        |      |           |     |       |        |                                                                                                    |             |         |
|                                                   |                        |      | A         | en  | tar   |        | ancela                                                                                                    |             | Aplicar |
|                                                   |                        |      |           | ,op |       |        | Jancela                                                                                                    |             | Aplicar |

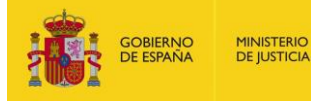

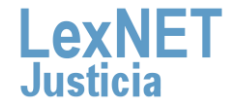

### Cómo descargar, instalar y verificar JAVA

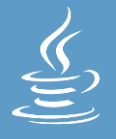

#### C Verificar los permisos

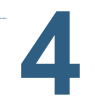

#### Verificamos los "Permisos de Usuarios"

Las opciones que deben estar marcadas son:

- ✓ Modificar
- ✓ Lectura y ejecución
- Mostrar contenido de la carpeta
- ✓ Leer
- ✓ Escribir

| Permisos de Usuarios                                                                                               | Permitir            | Denegar     |
|----------------------------------------------------------------------------------------------------|---------------------|-------------|
| Control total                                                                                                    |                     |             |
| Modificar                                                                                                    | ✓                   |             |
| Lectura y ejecución                                                                                                | <ul><li>✓</li></ul> |             |
| Mostrar el contenido de la carpeta                                                                                 | <ul><li>✓</li></ul> |             |
| Leer                                                                                                    | <ul><li>✓</li></ul> |             |
| Escribir                                                                                                    | ✓                   |             |
| Permisos especiales                                                                                                | <b>V</b>            |             |
|                                                                                                    |                     |             |
| ,<br>Para tener acceso a permisos especiales<br>o a la configuración avanzada, haga clic<br>en Opciones avanzadas. | Opciones            | s avanzadas |
| Aceptar                                                                                                    | Cancelar            | Aplicar     |

Si hay alguno sin clicar, que deba estar, lo seleccionamos

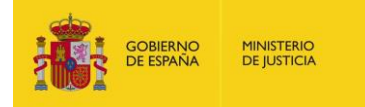

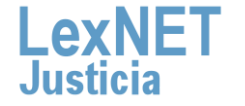

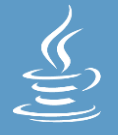

## ¡Ya has finalizado por completo la instalación de Java !

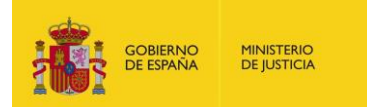

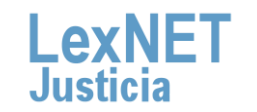

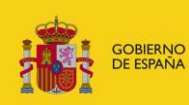

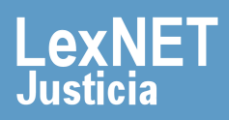